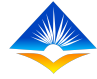

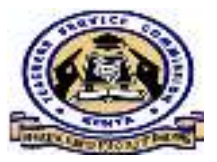

### Teacher Performance Appraisal and Development (TPAD)

## Agreement on Target Achievement & Completion of the Appraisal Process

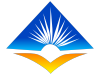

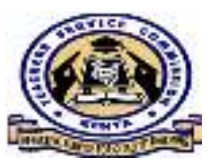

### **Rationale of Agreement of Target Rating**

- The Commission moved from confidential to open Performance Appraisal System for teachers with the aim of strengthening supervision and enable continuous monitoring of teachers' performance in curriculum implementation at the institutional level.
- To ensure fairness and openness of the appraisal process therefore, after the completion of the appraisee self-assessment and the appraiser's assessment, both the appraiser and appraise will hold a meeting to review their joint rating and then reach an agreed rating.

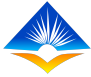

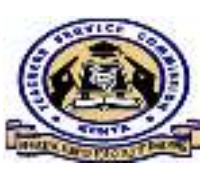

## **Possible Outcomes of an Appraisal Meeting**

- 1. Appraisee and appraiser agree on the ratings, submit the ratings and await counter signing.
- 2. Appraisee and appraiser disagree on the ratings hence appraisal moves to arbitration.

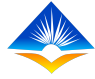

## **1. Appraisee and appraiser agree on the ratings**

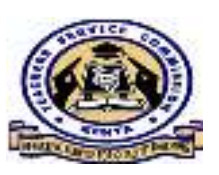

### Scenario one:

Where both the appraisee and appraiser agree on the rating awarded by the appraiser. The appraiser will follow the following steps in the system:

Step 1: Click on **Update Standards** tab:

| Self Appraisals        | Appraisee : F       | Ronnie Omond     | i Odima   TS, Numb              | er : 30959853   ID Numb | er: 30959853                     |      |
|------------------------|---------------------|------------------|---------------------------------|-------------------------|----------------------------------|------|
| Appraiser Appraisals > | Appraisal C<br>100% | ompletion :      | Appraisal Status : S<br>Meeting | reduled for Appraisal   | Appraisal Period : 2020 -<br>Two | Term |
| Appraisal Reports      | Show 10             | entries          |                                 |                         | Search:                          |      |
|                        | # -                 | Assessmer        | it Area 😩                       | Action                  | 1 ¢                              |      |
|                        | 1                   | Teaching S       | Standards                       | Updab                   | e Standard                       |      |
|                        | 2                   | Learners P       | rogress                         | Updet                   | e Progress                       |      |
|                        | #                   | Assessmen        | it Area                         | Action                  | 1                                |      |
|                        | Showing 1 t         | o 2 of 2 entries |                                 |                         | Previous 1                       | Next |

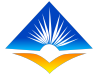

## Appraisee and appraiser agree on the ratings Cntd....

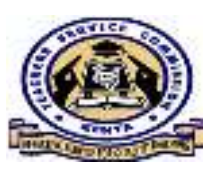

Step 2: Click on **Update Rating.** Note the appraisal status before joint rating has a yellow colour interface and is labelled waiting.

| TPAD                 |      | HER OPFORMANCE AP                                      | PRAISAL.          | 10                  |                     | 🧿 TSCI            | No: 1234!  | 56 -                              |  |
|----------------------|------|--------------------------------------------------------|-------------------|---------------------|---------------------|-------------------|------------|-----------------------------------|--|
| TT                   | Show | 10 🐱 entries                                           |                   |                     |                     | Sear              | ch:        |                                   |  |
| Appraiser Appraisals |      | Teaching Standard                                      | Maximum<br>Weight | Appte. 19<br>Weight | Appraiser<br>Isight | Agrec 1<br>Weight | o tus      | Action \$                         |  |
| Appraisal Reports    | 1.   | Professional Knowledge<br>and Practice                 | 24                | 18.5                | 20                  | 0                 | Constants  | Update Rating                     |  |
|                      | 2    | Comprehensive Learning<br>Environment                  | 12                | 9.5                 | 8                   | 0                 |            | <ul> <li>Update Rating</li> </ul> |  |
|                      | 3    | Teacher Professional<br>Development                    | 9                 | 7                   | 7                   | 0                 | (Matery)   | Update Rating                     |  |
|                      | 4    | Teacher Conduct &<br>Professionalism                   | 30                | 20                  | 22                  | 0                 |            | <ul> <li>Update Rating</li> </ul> |  |
|                      | 5    | Participation in<br>Professional Learning<br>Community | 25                | 18                  | 18                  | 0                 | do to IC a | V A Lindate Rating                |  |

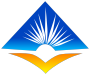

## Appraisee and appraiser agree on the ratings Cntd....

Step 3: Click on *Action* tab and select *Agree* from the drop down menu:

| TPAD<br>Self Appraisals | E TEAC           | TEACHER PERFORMANCE APPRAIL LAND<br>DEVELOPMENT (TPAD)<br>View Likert scale guide |                             |                              |                             |                              |                  |                            |                                               |
|-------------------------|------------------|-----------------------------------------------------------------------------------|-----------------------------|------------------------------|-----------------------------|------------------------------|------------------|----------------------------|-----------------------------------------------|
| Appraiser Appraisals    | æ<br>the<br>tent | Maximum<br>Weight                                                                 | Appraisee<br>Weight<br>2.00 | Appraisee<br>Likert<br>Scale | Appraiser<br>Weight<br>2.00 | Appraiser<br>Likert<br>Scale | Agreed<br>Weight | C.DO<br>C.DO<br>Up<br>Agre | Action<br>Actions T<br>te Weight<br>te Weight |
|                         | il<br>/t-3)<br>  | 3                                                                                 | 3.00                        | 5.00                         | 3.00                        | 5.00                         | 0.00             | × Disa                     | Actions                                       |

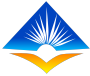

## Appraisee and appraiser agree on the ratings Cntd'....

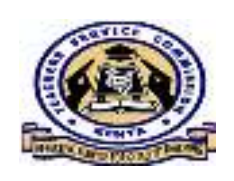

#### Scenario two:

Where there is a discrepancy between the appraisee and appraiser ratings, both will discuss and re-look at the evidence provided and agree on a joint rating. The appraiser can then capture the jointly agreed rate by clicking the **update rating button.** 

| трад            |                                |                   | TPAD)               | PPRAISAL A                   | ND                  | 6                            | TSC No:          | 123456 -                            |                                                       |
|-----------------|--------------------------------|-------------------|---------------------|------------------------------|---------------------|------------------------------|------------------|-------------------------------------|-------------------------------------------------------|
| Self Appraisals | ViewLi                         | kert scale guide  |                     |                              |                     |                              |                  |                                     |                                                       |
| TPD >           |                                | Maximum<br>Weight | Appraisee<br>Weight | Appraisee<br>Likert<br>Scale | Appralser<br>Weight | App. iser<br>Likert<br>Scale | Agreed<br>Veight | Agreed<br>Likert                    | Action                                                |
|                 | e<br>he<br>tent<br>il<br>/t-3) | 3                 | 2.00                | 3 33                         | 2.00                | 3.33                         | 0.00             | Doo<br>C Upd.<br>✓ Agre<br>★ Disa   | • Actions •<br>ate Weight<br>se Weight<br>gree Weight |
|                 | at                             | 3                 | 3.00                | 500                          | 3.00                | 500                          | <b>0.00</b>      | 0.00<br>Stivate Wir<br>of PC series | Actions                                               |

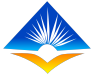

## Appraisee and Appraiser Agree on the ratings Cntd'....

On choosing update weight, the following pop up window will be provided for the appraiser to key in the agreed weight. The appraiser should finish this process by clicking on **Submit Rating** button where a pop up window will show that the process was successful for the appraiser to click on the **o**k tab.

| Enter Yo | our Weight | Betweer               | n 0.1, nd 3) | •        |
|----------|------------|-----------------------|--------------|----------|
| 2        |            |                       |              | <b>1</b> |
|          |            | and out to do main to | 2 atlanta    |          |
|          |            |                       |              |          |

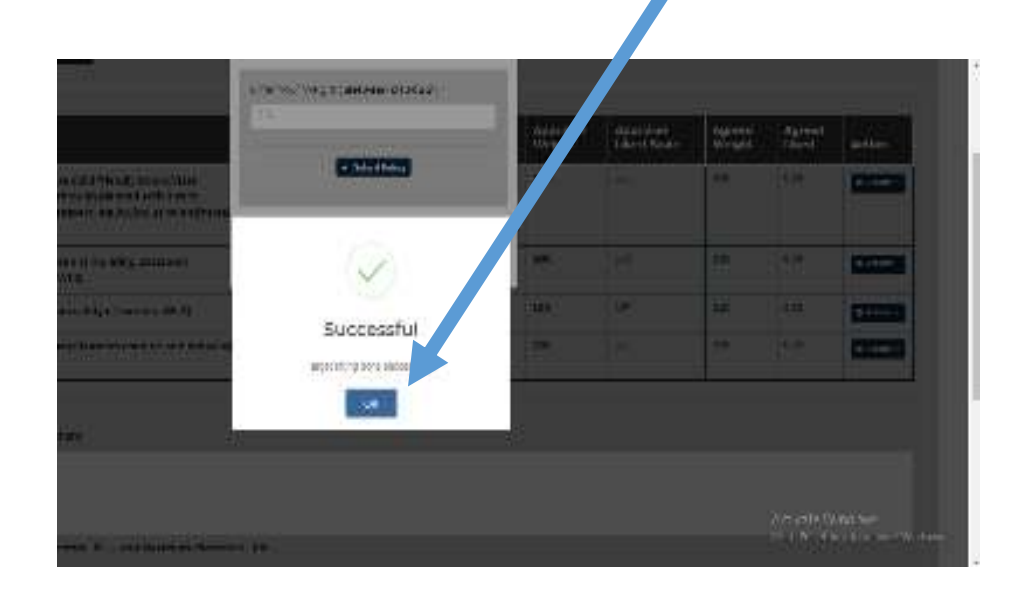

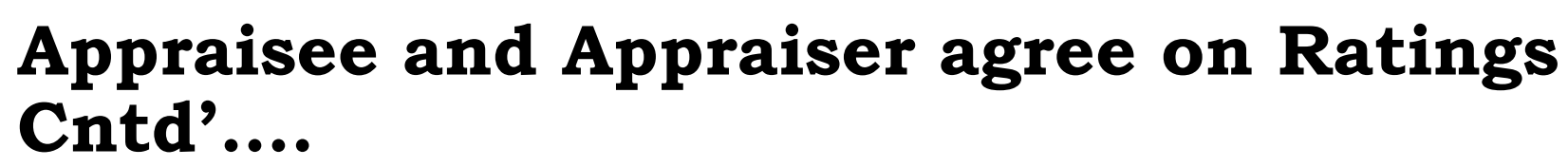

The interface color code is green as shown below If both the appraiser and appraisee rating Agree.

| ow 1 | 0 🗸 entries                                         |                     |                       |                       | Sea                | arch:       |                                   |
|------|-----------------------------------------------------|---------------------|-----------------------|-----------------------|--------------------|-------------|-----------------------------------|
|      | Teaching Standard 🗢                                 | Maximum<br>Weight © | Appraisee<br>Weight ‡ | Appraiser<br>Welght ≎ | Agreed<br>Wolght ‡ | Status<br>‡ | Action ÷                          |
|      | Professional Knowledge and Practice                 | 24                  | 17                    | 14.8                  | 15.7               | Bone        | <ul> <li>Update Rating</li> </ul> |
|      | Comprehensive Learning Environment                  | 12                  | 10                    | 7                     | 7.4                |             | 🖌 Update Rabrig                   |
|      | Teacher Professional Development                    | 9                   | 9                     | 5.6                   | 6.7                | Done.       | ✓ Update Sating                   |
| ŝ    | Teacher Conduct & Professionalism                   | 30                  | 25                    | 16                    | 17.1               | Done        | Opdate Hating                     |
| Ì    | Participation in Professional Learning<br>Community | 25                  | 23                    | 16.9                  | 16.9               | Dune        | 🖌 Update Bating                   |
|      | Teaching Standard                                   | Maximum<br>Weight   | Appraisee<br>Weight   | Appraiser<br>Weight   | Agreed<br>Weight   | Status      | Action                            |

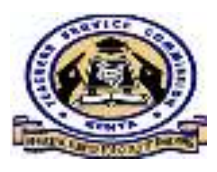

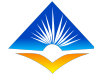

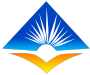

# 2. Appraisee and Appraiser disagree on the

### Scenario One:

ratings

Appraisee and appraiser may disagree on the ratings. This is done by clicking on the *disagree button*. When both appraisee and appraiser disagree up to seventy five percent (75%) of the ratings, the appraisal automatically goes to arbitration level.

|                                | Maximum<br>Weight | Appraisee<br>Weight | Appraisee<br>Likert Scale | Appraiser<br>Weight | Appraiser<br>Likert Scale | As red<br>Wei ht | Agreed<br>Likert | Action                      |
|--------------------------------|-------------------|---------------------|---------------------------|---------------------|---------------------------|------------------|------------------|-----------------------------|
| velopment Support Plan         | 3                 | 2.00                | 3.33                      | 2.00                | 3.33                      | 0.00             | 0.00             | Actions -                   |
| l gaps(Wt-3)                   | 3                 | 2.00                | 3.33                      | 2.00                | 3.33                      | 0.00             |                  | idate Weight<br>Iree Weight |
| elevant career growth and<br>) | 3                 | 3.00                | 5.00                      | 3.00                | 5.00                      | 0.00             | 0.00 × Dis       | sagree Weight               |

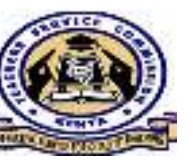

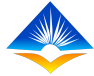

## Appraisee and Appraiser disagree on the ratings Cntd'....

### Scenario two:

Where the appraisee is not satisfied with the appraisal, then the appraisee may make a request for arbitration from the Teacher Portal Landing page. The appraisee should ensure that the appraisal status is **completed appraisal meeting** before requesting for arbitration.

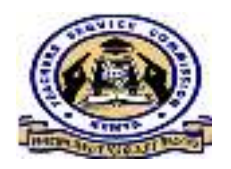

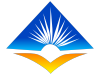

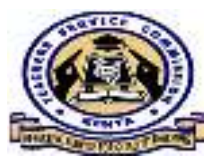

### Arbitration

The arbitrator will click on the schedule meeting to set the time and date for the meeting between the appraisee and the appraiser and notifications will be sent to both of them. On scheduling, the arbitration meeting, the appraisal moves to scheduled arbitrations as shown below:

| ධි Dashboard                 |             | HOI Portal > Hoi Arbitration |                          |             |                   |                      |
|------------------------------|-------------|------------------------------|--------------------------|-------------|-------------------|----------------------|
| Approsals                    | ~           | 13                           |                          |             |                   |                      |
| E Self Appraisals            | :01         | 0                            |                          |             | 0                 |                      |
| Appraiser<br>Appraisals      | <b>.</b> 22 | Awaiting Arbitration Schedul | ing                      |             | Scheduled Arbitra | tion                 |
| Institution<br>Appraisals    | -           | Appraisees Awaiting Arbitra  | tion Meeting             |             |                   |                      |
| All Approisal<br>Arbitration |             | Show 10 🗸 entries            |                          |             |                   |                      |
| 🖨 Counter-<br>Signing        |             | Appraisee Name ©             | Appraisee TSC Number . 0 | Appraiser N | ame \$            | Appraiser TSC Number |
| G Cancelled<br>Appraisals    |             | No data available in table   |                          |             |                   |                      |
| () Lesson<br>Observation     |             | Appraisee Name               | Appraisee TSC Number     | Appraiser N | ame               | Appraiser TSC Number |
| O tailed                     |             | showing o to o or o entries  |                          |             |                   |                      |

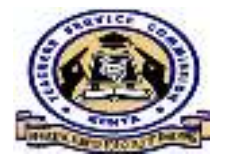

### Arbitration Cntd'....

The arbitrator can view appraisee self-assessment ratings and appraiser ratings and edit the agreed ratings for each standard by clicking **update button** as shown in the screen shot below.

| wor | IO 🕞 entries                                        |                     |                       |                       | Sea                | irch:       |                                     |
|-----|-----------------------------------------------------|---------------------|-----------------------|-----------------------|--------------------|-------------|-------------------------------------|
| # - | Teaching Standard 🔹                                 | Maximum<br>Weight = | Appraisee<br>Weight # | Appraiser<br>Weight # | Agreed<br>Weight ± | Status<br>÷ | Action ±                            |
| 1   | Professional Knowledge and Practice                 | 24                  | 17                    | 14.8                  | 15.7               | Lone        | <ul> <li>Update Ming</li> </ul>     |
| 2   | Comprehensive Learning Environment                  | 12                  | 10                    | 2                     | 7.4                | -           | <ul> <li>Upodato Disorne</li> </ul> |
| 3   | Teacher Professional Development                    | 9                   | 9                     | 5.6                   | 6.7                | Conv        | <ul> <li>Update Rating</li> </ul>   |
| 4   | Teacher Conduct & Professionalism                   | 30                  | 25                    | 16                    | 17.1               |             | 🗶 Lipdate Hating                    |
| 5   | Participation in Professional Learning<br>Community | 25                  | 23                    | 16.9                  | 16.9               | Done        | 🗶 supdate sering                    |
| #   | Teaching Standard                                   | Maximum<br>Weight   | Appraisee<br>Weight   | Appraiser<br>Weight   | Agreed<br>Weight   | Status      | Action                              |

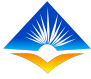

## Finishing the Appraisal Meeting

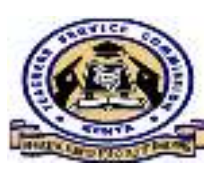

Once the appraisee and appraiser jointly agree on all ratings, the appraiser will have to click on the *Finish Appraisal Meeting tab* and the appraisal moves to *appraisal awaiting countersigning status*.

|                          | Level     | Activ                                        | Date Done      |
|--------------------------|-----------|----------------------------------------------|----------------|
| Ronnie Omondi Odima      | Appraisee | 7 amitted appraisal for appraiser assessment | 21st Jul, 2020 |
| Deputy Omendi Osime      | Appraisar | Completed appraises assessment               | 3141.341,3030  |
| Deputy Omondi Odima      | Appraiser |                                              | 2tm 3ul, 2020  |
| Deputy Omondi Odima      | Appraises |                                              | Zhri Jul, 2020 |
| Deputy Omondi Odima      | Appraises |                                              | 21st 3al, 2020 |
|                          |           |                                              |                |
| Appreter's Appresal Com  | ment      | GK                                           |                |
| Appraiser's Appresal Com | acter #53 | GK                                           |                |
| Appraisar's Appresal Com | acter #53 |                                              |                |
| Appreter's Appresal Com  | acter (5) |                                              |                |

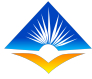

### **Counter Signing**

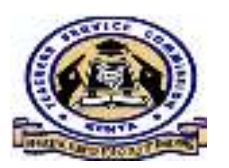

At the counter signing level, the counter signing officer will be able to view all teachers appraisals that are waiting to be countersigned by clicking on *Appraisals tab, Institution Appraisals tab* then on *Countersigning* tab as indicated by the arrows in the screenshot below.

| TPAD                                                  | TEACHER PERFORMANCE            | APPRAISAL AND DEVELOPMENT () | HAD)/         |                      |                        | OTSC No.1 1234567 | Boi Odi     |
|-------------------------------------------------------|--------------------------------|------------------------------|---------------|----------------------|------------------------|-------------------|-------------|
| Dechboard                                             | HCI Portal = Appraisal Counter | aðu                          |               |                      |                        |                   | 8 21st (u.) |
| Apprilians     Apprilians     Apprelian     Apprelian | l<br>Awaiting Counter-Signing  |                              | 4             | ()<br>Counter-Signed | i Appraisala           |                   | Ę           |
| Appraisels                                            | Awaiting Counter Signing       |                              |               |                      |                        |                   |             |
| <ul> <li>Appressi<br/>Arbitration</li> </ul>          | Show 10 🐱 entries              |                              |               |                      |                        | Search:           |             |
| Course Eigning                                        | Appraisee Name *               | Applaisee TSC Number 1       | Appresiser Ne | ime II               | Appreiser 750 Number 🕆 | Action 3          |             |
| Cancelled<br>Appraises                                | Ronnie Omondi Odima            | 30959853                     | Deputy Om     | ondi Odima           | 123456                 | #Date:            | •           |
| C Lesson<br>Observation                               | Appratule Name                 | Aupraised 150 Namber         | Approace N    | uniz                 | Apprending 150 Number  | Action            |             |
| 🖨 Falled<br>Appraisais                                | Showing 1 to 1 of 1 entries    |                              |               |                      |                        | Previnus          | 1 hert      |
| Calender Of                                           | 6                              |                              |               |                      |                        |                   |             |

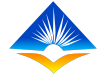

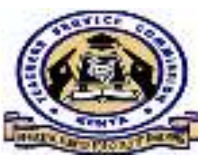

### **Counter Signing Cntd'....**

Countersigning officer will click on the *countersign* tab against a teachers appraisal .

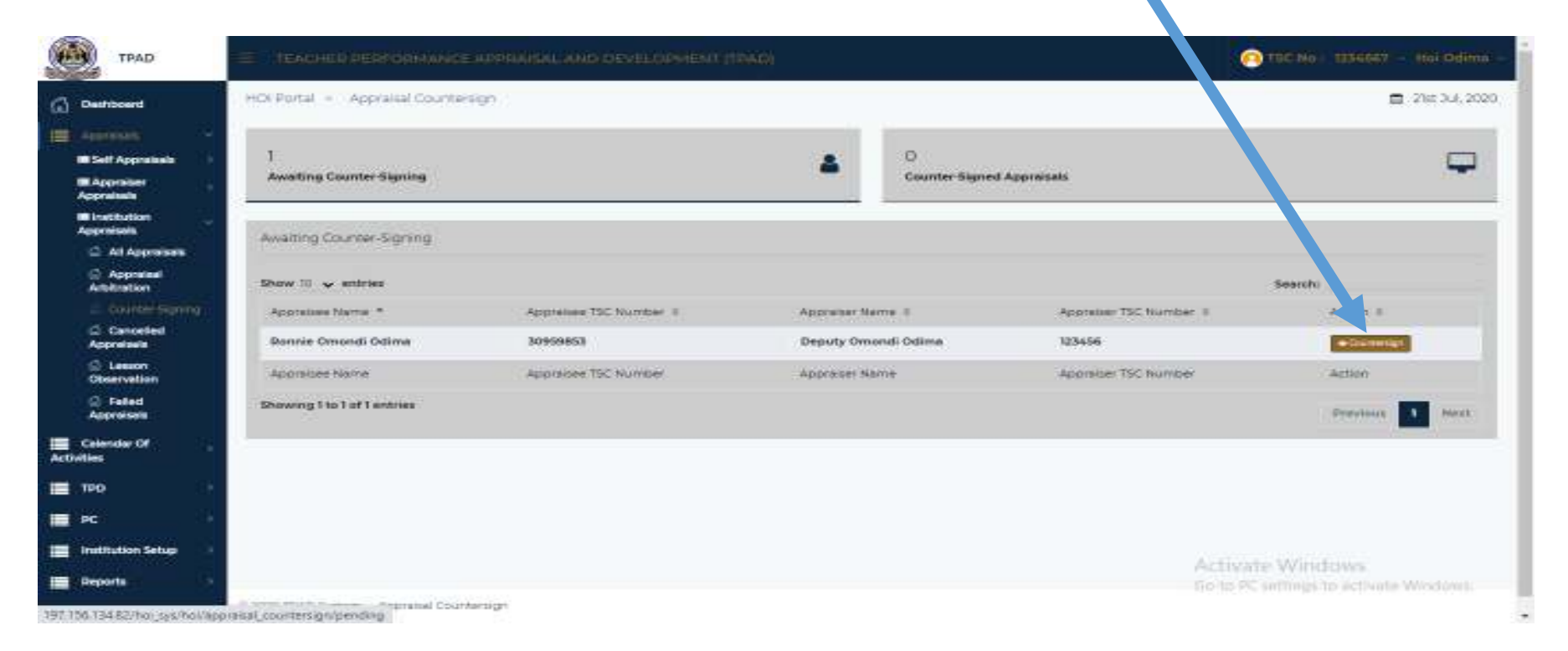

## Counter Signing Cntd'....

The countersigning officer should then click on *Countersign* tab. This will prompt a pop up window for the officer to give their comments and a declaration statement that the appraisal was based on evidence provided then submit. This is illustrated below:

🙆 TSC No i 1234567 • Hoi O Counter Sign Appreirail Comments: Dashboard But Your Comments Here. Appraisal Audit Trail Appraisal Audit Trail Appreisels Calendar Dr Calendar Of Activities Huter Action Date Done Recommendations TPD Ronnie Omondi Odima Annakee Submitted appraisal for appraiser assessment 2lst 3ul, 2020 Ronnie Omandt Octima The 310, 2020 -Select Onew ПК ₩ PC: Deputy Ornandi Opinia 20130.2020 71et 3a Deputy Omondi Odima Completed appraisee assessment Appraiser I hereby confirm and verify that this appraisal rating is based on Truttation Selies 🔳 Institution Setup The Jul, 2020 Deputy Omondi Odima Appraises Completed appraisee assessment 2lst 3ul, 2020 Deputy Univ. the evidence provided by both the appraiser and the appraisee. nderstand that by clicking the Submit button I will have completed 21st 3ul, 2020 Thit Jul 2020 Heports . Deputy Onwend Odima 🔚 Reports Deputy Omondi Odima Scheduled appraisal meeting Appreiser the au-Deputy Orienati Odema Thet Jul, 2028 Deputy Omondi Odima Appraise Scheduled appraisal meeting 2lst 3ul, 2020 264 304 2020 Deputy Omondi Odima Finished appraisal meeting 21rt 3ul, 2020 Deputy Octooudi Odima Appraiser 2lst 3ul, 2020 The 20, 2020 Donnie Omondi Orlima Accepted appraisal ratings by/ Ronnie Oreanali Ordima **ADWAKEE** Close # Cancel Appraisal Appreisal Status: Awaiting Counter Signing Approximation and allows that the barrier

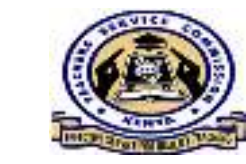

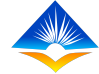

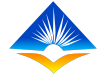

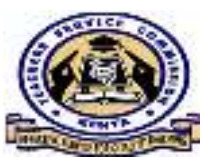

## **Complete** Appraisal

On *successful* submission, the appraisal status will be *Complete*. Both the appraisee and appraiser will be notified that the appraisal is complete.

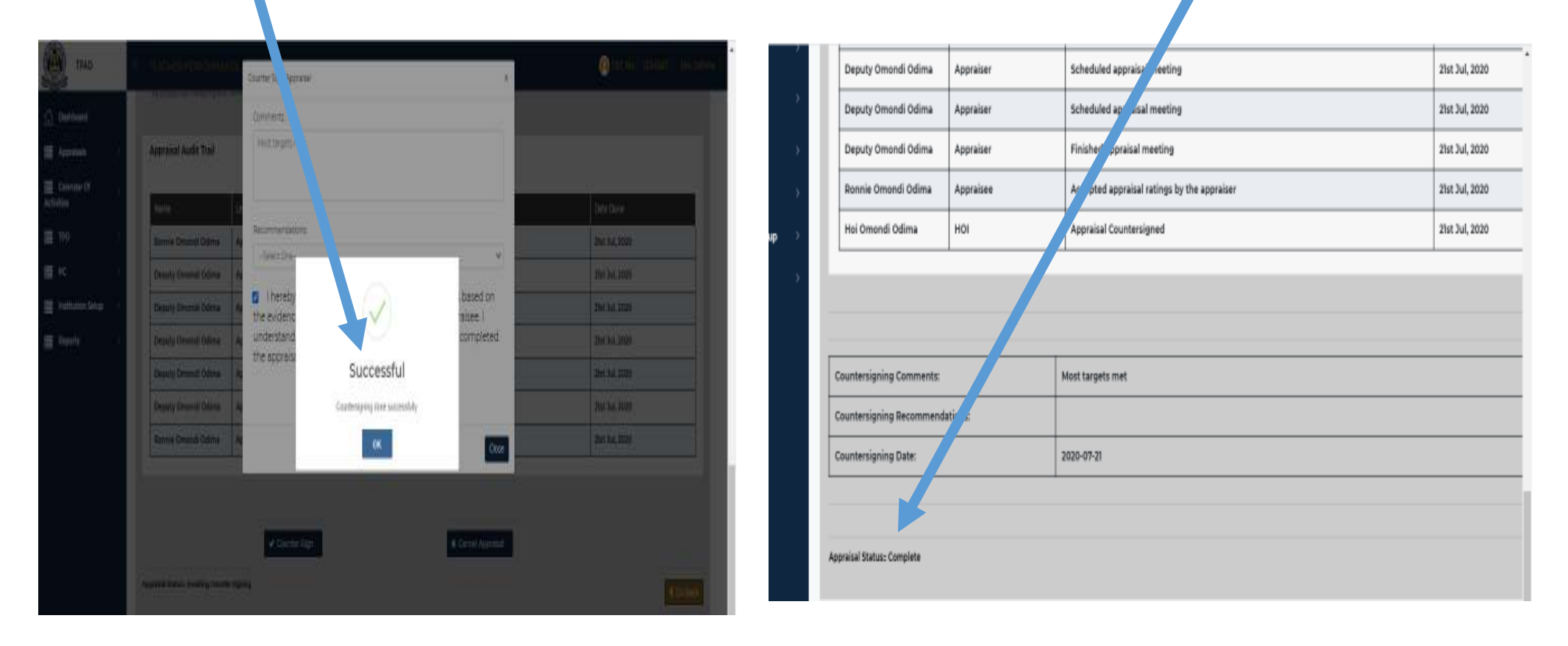

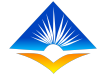

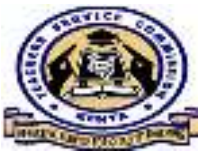

## END.